# 在CNDP部署中對基於RCM的AIO伺服器進行 RMA的步驟

# 目錄

簡介 必要條件 需求 採用元件 瞭解RCM IP方案 備份過程 備份配置 預檢查過程 對AIO進行預檢查 預檢查輸出示例 執行過程 關閉AIO節點之前在RCM上執行的步驟 關閉AIO節點之前在Kubernetes節點上執行的步驟 伺服器維護程式 Kubernetes還原過程 在AIO節點上加電後Kubernetes節點上執行的步驟 RCM還原過程 在CEE和RCM運營中心執行恢復應用程式的步驟 驗證程式

# 簡介

本檔案介紹在雲原生部署平台(CNDP)部署中針對基於冗餘配置管理器(RCM)的多功能一體(AIO)伺服器的返回材料授權(RMA)的詳細程式,以解決任何硬體問題或維護相關活動。

# 必要條件

### 需求

思科建議您瞭解以下主題:

- RCM
- 庫伯內特斯

### 採用元件

本檔案中的資訊是根據RCM版本 — rcm.2021.02.1.i18

本文中的資訊是根據特定實驗室環境內的裝置所建立。文中使用到的所有裝置皆從已清除(預設

)的組態來啟動。如果您的網路運作中,請確保您瞭解任何指令可能造成的影響。

### 瞭解RCM IP方案

本檔案將說明RCM設計,包括兩個AIO節點,其中兩個RCM Openters和一個RCM CEE,每個 AIO節點一個。

本文中RMA的目標RCM AIO節點是AIO-1(AI0301),它包含處於主狀態的RCM運算子。

| POD_NAME | NODE_NAME | IP_ADDRESS | DEVICE_TYPE   | OS_TYPE   |
|----------|-----------|------------|---------------|-----------|
| UP0300   | RCE301    | 10.1.2.9   | RCM_CEE_AIO_1 | opscenter |
| UP0300   | RCE302    | 10.1.2.10  | RCM_CEE_AIO_2 | opscenter |
| UP0300   | AI0301    | 10.1.2.7   | RCM_K8_AIO_1  | linux     |
| UP0300   | AI0302    | 10.1.2.8   | RCM_K8_AIO_2  | linux     |
| UP0300   | RM0301    | 10.1.2.3   | RCM1_ACTIVE   | opscenter |
| UP0300   | RM0302    | 10.1.2.4   | RCM1_STANDBY  | opscenter |
| UP0300   | RM0303    | 10.1.2.5   | RCM2_ACTIVE   | opscenter |
| UP0300   | RM0304    | 10.1.2.6   | RCM2_STANDBY  | opscenter |

# 備份過程

### 備份配置

首先,從目標AIO節點上運行的RCM操作程式收集運行配置的配置備份。

| -aio-2-mas | ster-1                                                                           | :~\$                                                                                                    | kubectl                                                                                                    | get                                                                                                    | ns                                                                                                    |
|------------|----------------------------------------------------------------------------------|----------------------------------------------------------------------------------------------------|----------------------------------------------------------------------------------------------------|----------------------------------------------------------------------------------------------------|----------------------------------------------------------------------------------------------------|
| STATUS     | AGE                                                                              |                                                                                                    |                                                                                                    |                                                                                                    |                                                                                                    |
| Active     | 105d                                                                             | <                                                                                                    |                                                                                                    |                                                                                                    |                                                                                                    |
| Active     | 105d                                                                             |                                                                                                    |                                                                                                    |                                                                                                    |                                                                                                    |
| Active     | 105d                                                                             |                                                                                                    |                                                                                                    |                                                                                                    |                                                                                                    |
| Active     | 105d                                                                             |                                                                                                    |                                                                                                    |                                                                                                    |                                                                                                    |
| Active     | 105d                                                                             |                                                                                                    |                                                                                                    |                                                                                                    |                                                                                                    |
|            | -aio-2-mas<br>STATUS<br>Active<br>Active<br>Active<br>Active<br>Active<br>Active | aio-2-master-1<br>STATUS AGE<br>Active 105d<br>Active 105d<br>Active 105d<br>Active 105d<br>Active 105d | -aio-2-master-1:~\$<br>STATUS AGE<br>Active 105d <<br>Active 105d<br>Active 105d<br>Active 105d<br>Active 105d<br>Active 105d | -aio-2-master-1:~\$ kubectl<br>STATUS AGE<br>Active 105d <<br>Active 105d<br>Active 105d<br>Active 105d<br>Active 105d<br>Active 105d | -aio-2-master-1:~\$ kubectl get<br>STATUS AGE<br>Active 105d <<br>Active 105d<br>Active 105d<br>Active 105d<br>Active 105d<br>Active 105d |

在AIO-2節點上重複相同步驟,其中其他兩個RCM運算子對應於AIO-1節點。

[up0300-aio-1/rm0303] rcm# rcm show-status message : {"status":[" Fri Oct 29 07:22:18 UTC 2021 : State is MASTER"]} [up0300-aio-1/rm0303] rcm#

message : {"status":[" Fri Oct 29 07:21:11 UTC 2021 : State is MASTER"]} [up0300-aio-1/rm0301] rcm#

[up0300-aio-1/rm0301] rcm# rcm show-status

cloud-user@up0300-aio-1-master-1:~\$ 登入到AIO-1的兩個RCM操作中心並驗證狀態。

STATUS AGE NAME Active 110d <-cee-rce301 default Active 110d istio-system Active 110d kube-node-lease Active 110d kube-public Active 110d kube-system Active 110d nginx-ingress Active 110d rcm-rm0301 Active 110d <-rcm-rm0303 Active 110d <--Active 110d registry smi-certs Active 110d smi-node-label Active 110d smi-vips Active 110d

cloud-user@up0300-aio-1-master-1:~\$ kubectl get ns

請注意,兩個RCM操作員和一個在AIO-1節點上運行的RCM CEE操作中心

收集兩個AIO節點的命令輸出並驗證所有Pod是否均處於Running狀態。

### 預檢查輸出示例

# kubectl get pods -A -o wide

# kubectl get ns

# 預檢查過程

對AIO進行預檢查

# show running-config | nomore

# show running-config | nomore 從目標AIO節點上運行的RCM CEE操作程式收集運行配置。

Active 105d kube-svstem nginx-ingress Active 105d rcm-rm0302 Active 105d <-rcm-rm0304 Active 105d <-registry Active 105d smi-certs Active 105d Active 105d smi-node-label 105d smi-vips Active

登入到AIO-2的兩個RCM操作中心並驗證狀態。 [up0300-aio-2/rm0302] rcm# rcm show-status message : {"status":[" Fri Oct 29 09:32:54 UTC 2021 : State is BACKUP"]} [up0300-aio-2/rm0302] rcm#

{"status":[" Fri Oct 29 09:33:51 UTC 2021 : State is BACKUP"]}

1. 由於AIO-1上的兩個RCM都是主控制器,因此您可以將其遷移到BACKUP。

a.為此,您必須先在活動RCM上執行rcm migrate primary命令,然後再關閉AIO-1伺服器。

cloud-user@up0300-aio-2-master-1:~\$

[up0300-aio-2/rm0304] rcm# rcm show-status

關閉AIO節點之前在RCM上執行的步驟

[up0300-aio-1/rm0301] rcm# rcm migrate primary

[up0300-aio-1/rm0303] rcm# rcm migrate primary b.驗證AIO-1上的狀態現在是否為BACKUP。

[up0300-aio-2/rm0304] rcm#

message :

執行過程

[up0300-aio-1/rm0302] rcm# rcm show-status [up0300-aio-1/rm0304] rcm# rcm show-status

[up0300-aio-1/rm0301] rcm# rcm show-status

[up0300-aio-1/rm0303] rcm# rcm show-status

#### d.對rm0301和rm0303執行RCM關閉。

[up0300-aio-2/rm0301] rcm# config Entering configuration mode terminal [up0300-aio-2/rm0301] rcm(config)# system mode shutdown [up0300-aio-1/rce301] rcm(config)# commit comment <CRNUMBER>

c.驗證AIO-2上的狀態現在是否為MASTER,並確保其為MASTER。

[up0300-aio-2/rm0303] rcm# config Entering configuration mode terminal [up0300-aio-2/rm0303] rcm(config) # system mode shutdown [up0300-aio-1/rce303] rcm(config) # commit comment <CRNUMBER>

2.我們還必須關閉AIO-1上運行的CEE操作(使用的命令)。

[up0300-aio-1/rce301] cee# config Entering configuration mode terminal [up0300-aio-1/rce301] cee(config)# system mode shutdown [up0300-aio-1/rce301] cee(config)# commit comment <CRNUMBER> [up0300-aio-1/rce301] cee(config)# exit

等待幾分鐘,然後檢查系統以顯示0.0%。

[up0300-aio-1/rce301] cee# show system 3.驗證RCM和CEE名稱空間沒有Pod,除了文檔、智慧代理、ops-center-rcm和ops-center-cee Pod

# kubectl get pods -n rcm-rm0301 -o wide
# kubectl get pods -n rcm-rm0303 -o wide

# kubectl get pods -n cee-rce302 -o wide

### 關閉AIO節點之前在Kubernetes節點上執行的步驟

排出Kubernetes節點,以便正常終止關聯的池和服務。排程程式不再選擇此Kubernetes節點並從該 節點中移除Pod。請一次排出單個節點。

### 登入到SMI群集管理器。

cloud-user@bot-deployer-cm-primary:~\$ kubectl get svc -n smi-cm NAME TYPE CLUSTER-IP EXTERNAL-IP PORT(S) AGE ClusterIP 10.102.108.177 cluster-files-offline-smi-cluster-deployer <none> 8080/TCP 78d iso-host-cluster-files-smi-cluster-deployer ClusterIP 10.102.255.174 192.168.0.102 80/TCP 78d iso-host-ops-center-smi-cluster-deployer ClusterIP 10.102.58.99 192.168.0.100 3001/TCP 78d ClusterIP 10.102.108.194 10.244.110.193 netconf-ops-center-smi-cluster-deployer 78d 3022/TCP,22/TCP ops-center-smi-cluster-deployer ClusterIP 10.102.156.123 <none> 8008/TCP,2024/TCP,2022/TCP,7681/TCP,3000/TCP,3001/TCP 78d squid-proxy-node-port NodePort 10.102.73.130 <none> 3128:31677/TCP 78d cloud-user@bot-deployer-cm-primary:~\$ ssh -p 2024 admin@<Cluster IP of ops-center-smi-clusterdeployer> Welcome to the Cisco SMI Cluster Deployer on bot-deployer-cm-primary Copyright © 2016-2020, Cisco Systems, Inc. All rights reserved. admin connected from 192.168.0.100 using ssh on ops-center-smi-cluster-deployer-686b66d9cd-nfzx8 [bot-deployer-cm-primary] SMI Cluster Deployer# [bot-deployer-cm-primary] SMI Cluster Deployer# show clusters LOCK TO NAME VERSION \_\_\_\_\_ cp0100-smf-data cp0100-smf-ims cp0200-smf-data cp0200-smf-ims up0300-aio-1 <-up0300-aio-2 up0300-upf-data -

[installer-master] SMI Cluster Deployer# clusters kali-stacked nodes cmts-worker1-1 actions sync logs Example Cluster Name: kali-stacked Example WorkerNode: cmts-worker1 logs 2020-10-06 20:01:48.023 DEBUG cluster\_sync.kali-stacked.cmts-worker1: Cluster name: kalistacked 2020-10-06 20:01:48.024 DEBUG cluster\_sync.kali-stacked.cmts-worker1: Node name: cmts-worker1 2020-10-06 20:01:48.024 DEBUG cluster\_sync.kali-stacked.cmts-worker1: debug: false 2020-10-06 20:01:48.024 DEBUG cluster\_sync.kali-stacked.cmts-worker1: remove\_node: true Tuesday 06 October 2020 20:01:48 +0000 (0:00:00.017) 0:00:00.017 \*\*\*\*\*\* ok: [master3] ok: [master1] ok: [cmts-worker1] ok: [cmts-worker3] ok: [cmts-worker2] ok: [master2] Tuesday 06 October 2020 20:01:50 +0000 (0:00:02.432) 0:00:02.450 \*\*\*\*\*\* skipping: [master1] skipping: [master2] skipping: [master3] skipping: [cmts-worker1] skipping: [cmts-worker2] skipping: [cmts-worker3] Tuesday 06 October 2020 20:01:51 +0000 (0:00:00.144) 0:00:02.594 \*\*\*\*\*\*

### 群集同步日誌的輸出示例:

[bot-deployer-cm-primary] SMI Cluster Deployer# clusters up0300-aio-1 nodes master-1 actions sync This would run sync. Are you sure? [no,yes] yes message accepted [bot-deployer-cm-primary] SMI Cluster Deployer# clusters up0300-aio-1 nodes master-1 actions sync logs

#### 運行群集同步並監視同步操作的日誌:

[bot-deployer-cm-primary] SMI Cluster Deployer# config Entering configuration mode terminal [bot-deployer-cm-primary] SMI Cluster Deployer(config)# clusters up0300-aio-1 [bot-deployer-cm-primary] SMI Cluster Deployer(config-clusters-up0300-aio-1)# nodes master-1 [bot-deployer-cm-primary] SMI Cluster Deployer(config-nodes-master1)# maintenance true [bot-deployer-cm-primary] SMI Cluster Deployer(config-nodes-master1)# commit Commit complete. [bot-deployer-cm-primary] SMI Cluster Deployer(config-nodes-master1)# end

### 將主機1節點標籤為維護模式:

yes message accepted

[bot-deployer-cm-primary] SMI Cluster Deployer# clusters up0300-aio-1 nodes master-1 actions sync drain remove-node true This would run drain on the node, disrupting pods running on the node. Are you sure? [no,yes]

## 排出主節點:

up0300-upf-ims

skipping: [master1] skipping: [master2] skipping: [master3] skipping: [cmts-worker2] skipping: [cmts-worker3] Tuesday 06 October 2020 20:01:51 +0000 (0:00:00.205) 0:00:02.800 \*\*\*\*\*\* changed: [cmts-worker1 -> 172.22.18.107] cmts-worker1 : ok=2 changed=1 unreachable=0 failed=0 skipped=1 rescued=0 ignored=0 cmts-worker2 : ok=1 changed=0 unreachable=0 failed=0 skipped=2 rescued=0 ignored=0 : ok=1 changed=0 unreachable=0 failed=0 cmts-worker3 skipped=2 rescued=0 ignored=0 : ok=1 changed=0 unreachable=0 failed=0 skipped=2 master1 rescued=0 ignored=0 master2 : ok=1 changed=0 unreachable=0 failed=0 skipped=2 rescued=0 ignored=0 master3 : ok=1 changed=0 unreachable=0 failed=0 skipped=2 rescued=0 ignored=0 Tuesday 06 October 2020 20:02:29 +0000 (0:00:38.679) 0:00:41.479 \*\*\*\*\*\* \_\_\_\_\_ 2020-10-06 20:02:30.057 DEBUG cluster\_sync.kali-stacked.cmts-worker1: Cluster sync successful 2020-10-06 20:02:30.058 DEBUG cluster\_sync.kali-stacked.cmts-worker1: Ansible sync done 2020-10-06 0:02:30.058 INFO cluster\_sync.kali-stacked.cmts-worker1: \_sync finished. Opening lock

# 伺服器維護程式

從CIMC正常關閉伺服器。按照硬體MoP中的定義繼續硬體相關維護活動,並確保在伺服器加電後 通過所有運行狀況檢查。

附註:本文不包括伺服器的硬體或維護活動MoP,因為它們與問題陳述不同

# Kubernetes還原過程

### 在AIO節點上加電後Kubernetes節點上執行的步驟

### 登入到SMI群集管理器:

| <pre>cloud-user@bot-deployer-cm-primary:~\$ kubectl</pre> | oud-user@bot-deployer-cm-primary:~\$ kubectl get svc -n smi-cm |                                                                          |                    |  |  |  |
|-----------------------------------------------------------|----------------------------------------------------------------|--------------------------------------------------------------------------|--------------------|--|--|--|
| NAME                                                      | TYPE                                                           | CLUSTER-IP                                                               | EXTERNAL-IP        |  |  |  |
| PORT(S)                                                   |                                                                | AGE                                                                      |                    |  |  |  |
| cluster-files-offline-smi-cluster-deployer                | ClusterIP                                                      | 10.102.108.177                                                           | <none></none>      |  |  |  |
| 8080/TCP                                                  |                                                                | 78d                                                                      |                    |  |  |  |
| iso-host-cluster-files-smi-cluster-deployer               | ClusterIP                                                      | 10.102.255.174                                                           | 192.168.0.102      |  |  |  |
| 80/TCP                                                    |                                                                | 78d                                                                      |                    |  |  |  |
| iso-host-ops-center-smi-cluster-deployer                  | ClusterIP                                                      | 10.102.58.99                                                             | 192.168.0.100      |  |  |  |
| 3001/TCP                                                  |                                                                | 78d                                                                      |                    |  |  |  |
| netconf-ops-center-smi-cluster-deployer                   | ClusterIP                                                      | 10.102.108.194                                                           | 10.244.110.193     |  |  |  |
| 3022/TCP,22/TCP                                           |                                                                | 78d                                                                      |                    |  |  |  |
| ops-center-smi-cluster-deployer                           | ClusterIP                                                      | 10.102.156.123                                                           | <none></none>      |  |  |  |
| 8008/TCP,2024/TCP,2022/TCP,7681/TCP,3000/TCP,             | 3001/TCP                                                       | 78d                                                                      |                    |  |  |  |
| squid-proxy-node-port                                     | NodePort                                                       | 10.102.73.130                                                            | <none></none>      |  |  |  |
| 3128:31677/TCP                                            |                                                                | 78d                                                                      |                    |  |  |  |
| cloud-user@bot-deployer-cm-primary:~\$ ssh -p             | 2024 admin@                                                    | <clusterip of="" ops-o<="" td=""><td>center-smi-cluster</td></clusterip> | center-smi-cluster |  |  |  |
| deployer>                                                 |                                                                |                                                                          |                    |  |  |  |

### 在CEE和RCM運營中心執行恢復應用程式的步驟

# RCM還原過程

[installer-] SMI Cluster Deployer# clusters kali-stacked actions k8s cluster-status pods-desired-count 67 pods-ready-count 67 pods-desired-are-ready true etcd-healthy true all-ok true

#### 輸出示例:

[bot-deployer-cm-primary] SMI Cluster Deployer# clusters up0300-aio-1 actions k8s cluster-status

### 檢查AIO-1主機的群集狀態。

[bot-deployer-cm-primary] SMI Cluster Deployer# clusters up0100-aio-1 nodes master-1 actions sync logs

#### 監視同步操作的日誌。

message accepted

[bot-deployer-cm-primary] SMI Cluster Deployer# clusters up0100-aio-1 nodes master-1 actions sync run debug true This would run sync. Are you sure? [no,yes] yes

#### 使用群集同步操作恢復主節點Pod和服務。

```
[bot-deployer-cm-primary] SMI Cluster Deployer# config
Entering configuration mode terminal
[bot-deployer-cm-primary] SMI Cluster Deployer(config)# clusters up0300-aio-1
[bot-deployer-cm-primary] SMI Cluster Deployer(config-clusters-up0300-aio-1)# nodes master-1
[bot-deployer-cm-primary] SMI Cluster Deployer(config-nodes-master-1)# maintenance false
[bot-deployer-cm-primary] SMI Cluster Deployer(config-nodes-master-1)# commit
Commit complete.
[bot-deployer-cm-primary] SMI Cluster Deployer(config-nodes-master-1)# end
```

### 關閉要重新新增到集群中的master-1的維護標誌。

```
Welcome to the Cisco SMI Cluster Deployer on bot-deployer-cm-primary
    Copyright © 2016-2020, Cisco Systems, Inc.
    All rights reserved.
admin connected from 192.168.0.100 using ssh on ops-center-smi-cluster-deployer-686b66d9cd-nfzx8
[bot-deployer-cm-primary] SMI Cluster Deployer#
[bot-deployer-cm-primary] SMI Cluster Deployer# show clusters
                LOCK TO
NAME
                  VERSION
_____
cp0100-smf-data -
cp0100-smf-ims
cp0200-smf-data -
cp0200-smf-ims
up0300-aio-1
               _
                     <---
up0300-aio-2
up0300-upf-data -
up0300-upf-ims
```

on AIO nodes: kubectl get ns kubectl get pods -A -o wide

on RCM ops-centers: rcm show-status

使用以下命令驗證兩個AIO節點上的Pod是否均處於UP和Running狀態。

# 驗證程式

[up0300-aio-1/rm0303] cee# show system

#### 等待幾分鐘,檢查系統是否為100.0%。

[up0300-aio-2/rm0303] rcm# config Entering configuration mode terminal [up0300-aio-2/rm0303] rcm(config)# system mode running [up0300-aio-1/rce303] rcm(config)# commit comment <CRNUMBER>

## 配置rm0303的運行模式。

[up0300-aio-1/rm0301] cee# show system

#### 等待幾分鐘,驗證系統是否為100.0%。

[up0300-aio-2/rm0301] rcm# config Entering configuration mode terminal [up0300-aio-2/rm0301] rcm(config)# system mode running [up0300-aio-1/rce301] rcm(config)# commit comment <CRNUMBER>

### 配置rm0301的**運行**模式。

[up0300-aio-1/rce301] cee# show system

### 等待幾分鐘,檢查系統是否為100.0%。

[up0300-aio-1/rce301] cee# config Entering configuration mode terminal [up0300-aio-1/rce301] cee(config)# system mode running [up0300-aio-1/rce301] cee(config)# commit comment <CRNUMBER> [up0300-aio-1/rce301] cee(config)# exit

### 配置rce301的運行模式。

將CEE opscenter和RCM opscenter更新為運行模式。